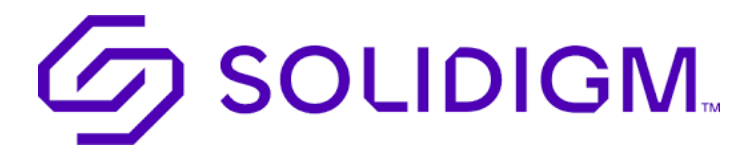

Solidigm Portal Access Account Activation Process

This document is a step-by-step guide to activating your Solidigm account

You will receive the login invitation (as below) in a separate email from <u>Customer.access@solidigm.com</u> generated by our system. Follow the below steps to activate your account before your link expires.

|                | SOLIDIGM.                                                                                                    |
|----------------|----------------------------------------------------------------------------------------------------|
| V              | Velcome to Solidigm!                                                                                                    |
| Hi             | Stella,                                                                                                    |
| Sc<br>cc<br>pc | blidigm is using Okta to manage your web applications. This means you can<br>onveniently access all the applications you normally use, through a single, secure hon<br>age. Watch this short video to learn more: Intro to Okta |
| CI             | lick the following link to activate your account:                                                                                                    |
|                | Activate Solidigm Account<br>This link expires in 7 days.                                                                                                    |
| Yo             | our username                                                                                                    |

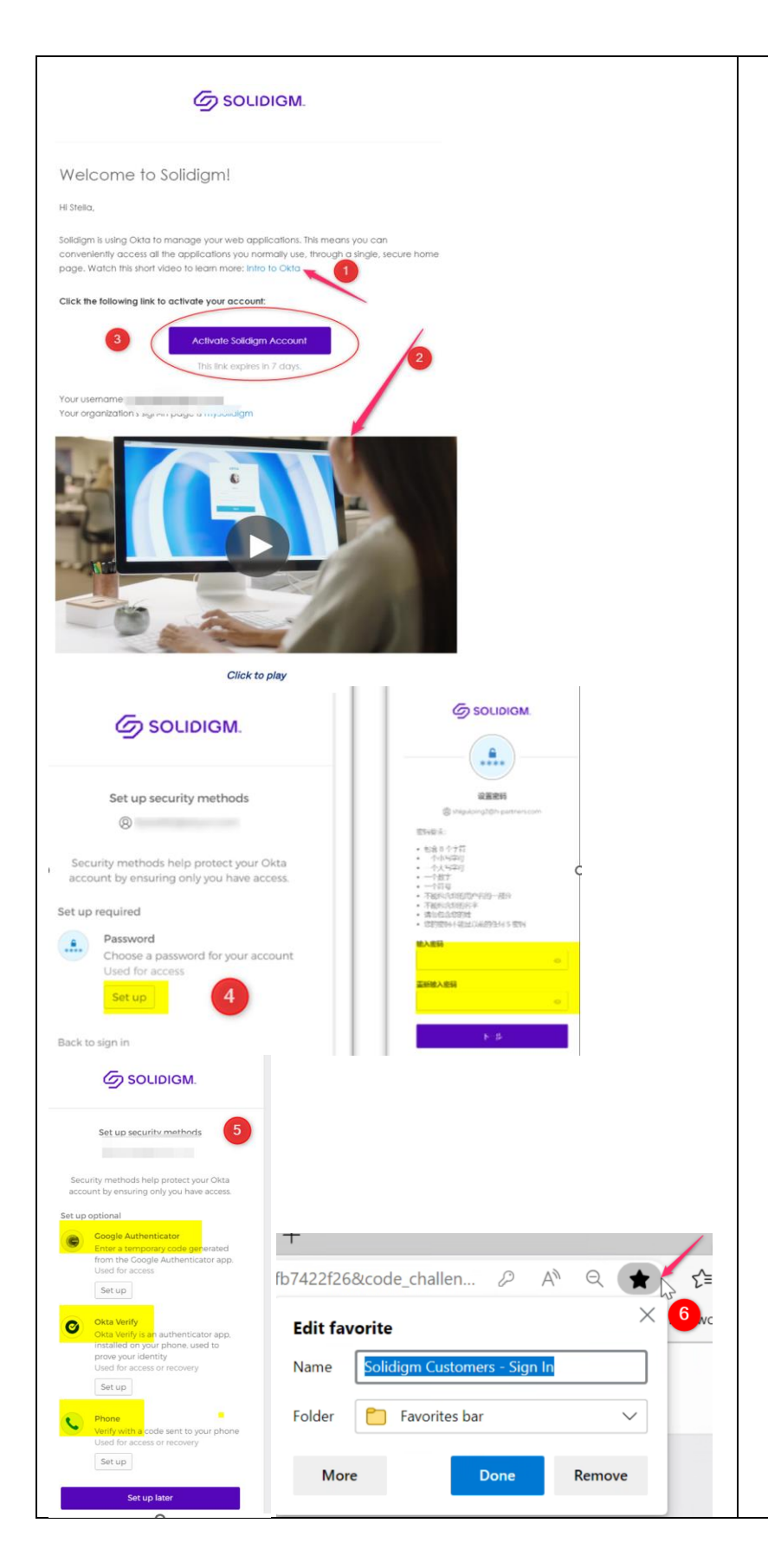

- Watch the video by clicking "<u>Intro to Okta</u>" to learn more about OKTA, a secure identity cloud management tool for your web applications.
- Play the brief introduction regarding how Okta can help you better manage your web application account.
- You must click the purple "Activate Solidigm Account" from your login invitation letter for the very first time.
- You will be prompted to set up a password.
  Follow the password requirements to create a strong password.
- Once your password is set up, establish your desired MFA (Multi-Factor-Authentication) method to complete your account setup.
- Save the <u>Solidigm</u> <u>Customer- Sign In</u> link to your bookmarks for future reference.